# Troubleshooting

# For more troubleshooting tips, see the user manual.

Cannot play a disc.

- Make sure that the Blu-ray Disc player supports the disc type.
- Make sure that the Blu-ray Disc player supports the region code of the DVD or BD.
- Clean the disc.

No video signal on the TV.

- Turn the TV on.
- Set the TV to the correct external input which this player is connected.
- Bad video signal on the connected TV.
- Clean the disc.
- Make sure all cables are firmly inserted.

# Incorrect aspect ratio on the connected TV.

- Change the aspect ratio of the TV. Refer to the user manual of your TV.
- Change the aspect ratio on the Blu-ray Disc player. Refer to the user manual.

# No audio signal.

- Increase the volume level.
- Make sure that the audio settings of the TV are correct. Refer to the user manual of your TV.
- Try another track or the disc.

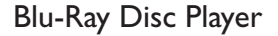

# Quick Start Guide

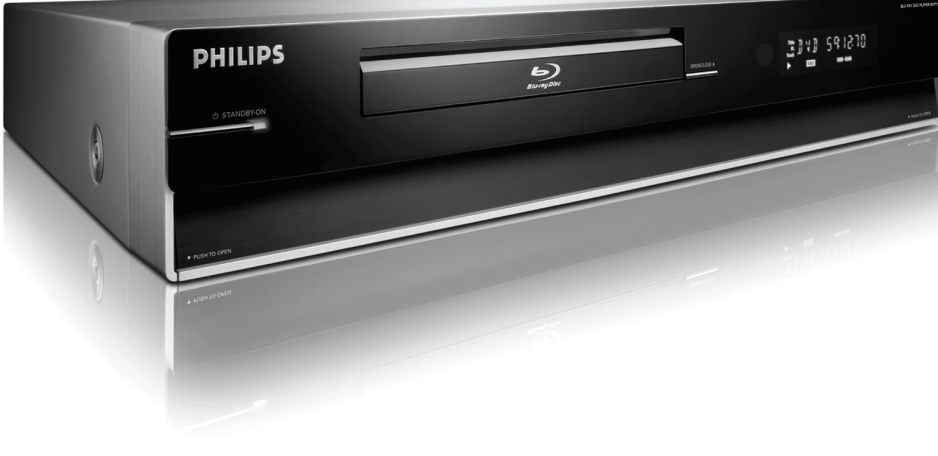

# What's in the box?

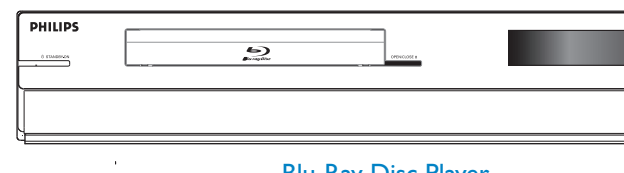

Blu-Ray Disc Player

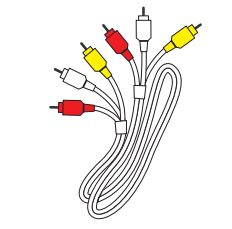

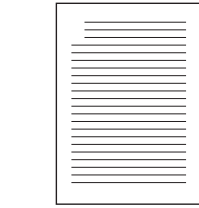

Audio/Video cable

User Manual

# Need help?

User Manual See the user manual that came with your Philips product or download from the website.

# Online

Register your product and get support at www.philips.com/welcome

You can also visit the above website to download the User Manual in Danish/Norwegian, Finnish and Swedish.

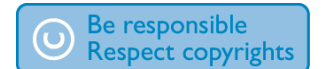

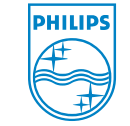

2007 © Koninklijke Philips N.V. All rights reserved. AK68-01472A www.philips.com

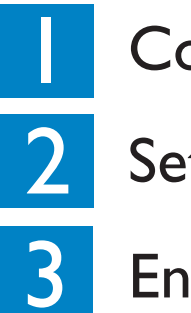

Connec

- Set up
- Enjoy

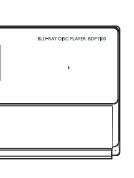

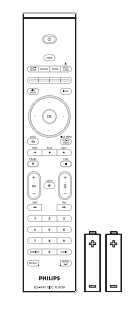

Remote Control and 2 batteries

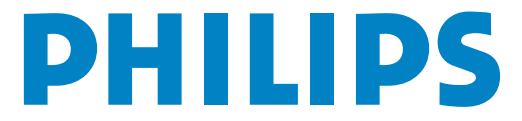

Connect

# A Connect to the TV

This product is designed for high-definition televisions (HDTV).

Option I - Using Composite video (standard quality)

- 1 Take the supplied audio/video cable.
- 2 Plug the yellow composite video cable into the VIDEO socket.
- 3 Plug the other end of the composite video cable into the TV.

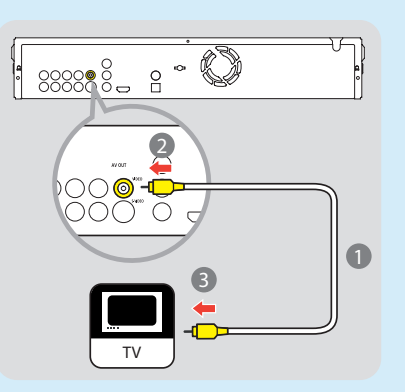

- 4 Plug the red and white ends of the audio cable into the **AUDIO-L** and **AUDIO-R** sockets.
- 5 Plug the other ends of the audio cable into the TV.

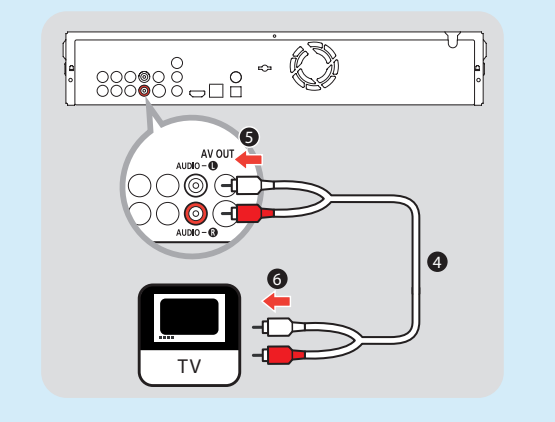

**Note:** This type of audio/video connection does not support Blu-ray disc playback.

# Option 2 - Using HDMI (best quality)

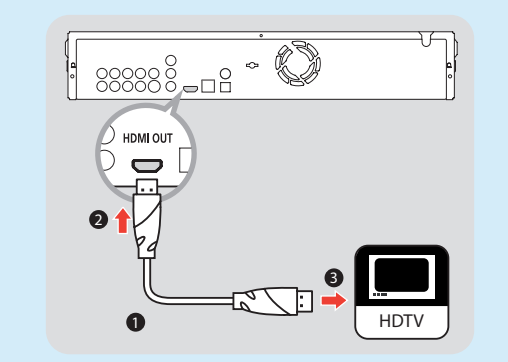

- **1** Take a HDMI cable (not supplied).
- Plug one end of the HDMI cable into the HDMI OUT socket.
- 3 Plug the other end of the HDMI cable into the HD compliant TV.

**Note:** This type of connection requires no audio connection.

# **B** Connect to the power outlet

• Plug the power cable into the power outlet.

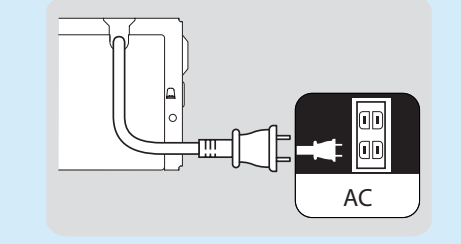

**Note:** Refer to the user manual for other possible connections and important safety instructions.

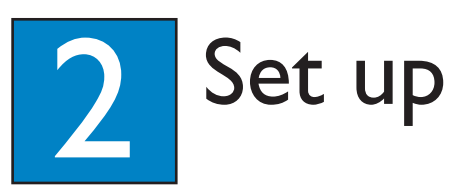

# A Finding the viewing channel

- 1 Connect the BDP7100 to your TV.
- Press () STANDBY-ON button to turn on the BDP7100.
- Turn on your TV and set it to the correct viewing channel. You should see the { MENU LANGUAGE SELECTION } appearing on the TV.

**Note:** To search for the correct viewing channel, press the Channel Down button on the TVs remote control repeatedly (or AV, SELECT, Đ button) until you see the signal from the player appears on your TV.

# B Select the on-screen display language

### Important Note:

After you have connected the BDP7100 to your TV and turn on for the first time, follow the instructions on the TV to complete the initial setup for this player. You will not be able to open the disc tray unless the initial setup is completed

This menu will appear on TV when you turn on the player for the first time.

### MENU LANGUAGE SELECTION

Press 1 for English Pulsar 2 para Español Touche 3 pour Français Drücken Sie 4 für Deutsch Premere 5 per Italiano Druk op 6 voor Nederlands Prima 7 para Português

 Read the instructions on the TV and use the BDP7100 remote control to select your preferred language.

Wait a few seconds for the player to finish initialising the system.

The BDP7100 is now ready for use.

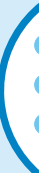

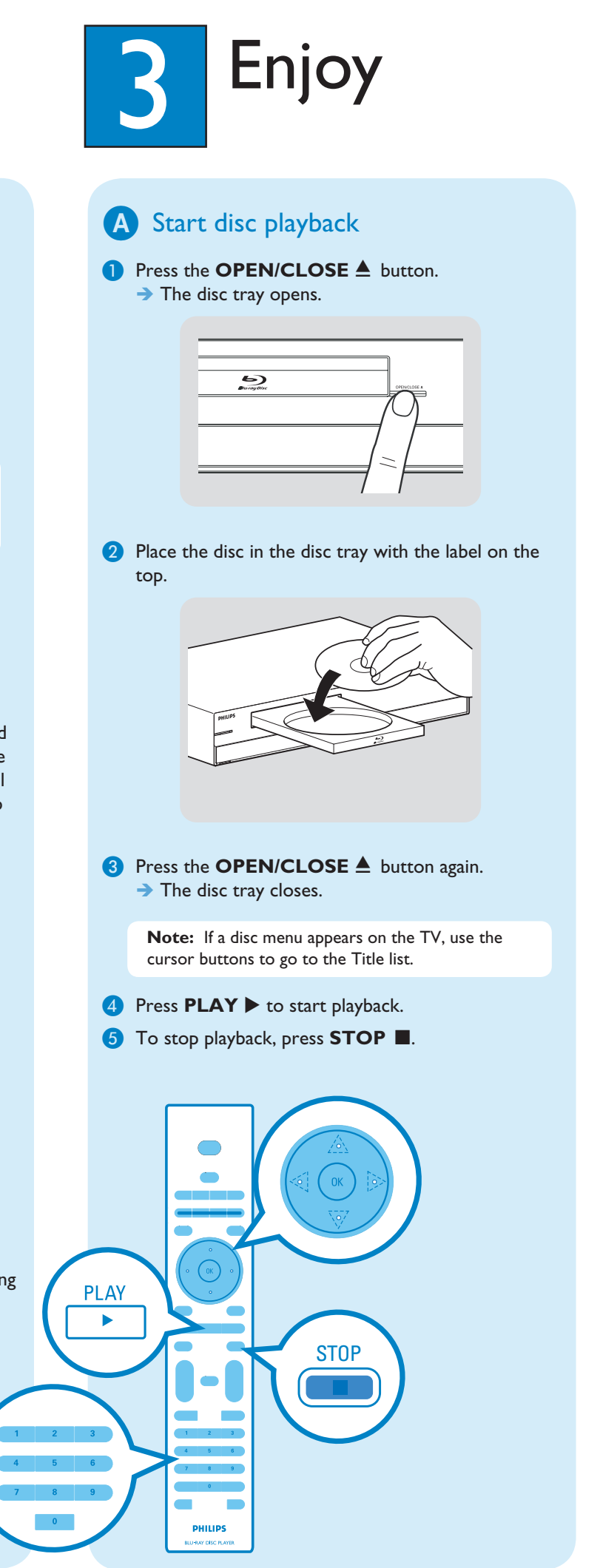